## Steps of Registration for Kids Club Sugu-mail Kani

## (キッズクラブ すぐメールかに 登録手順書)

## It is not necessary for those who already registered last year.

For the purpose of emergency contact, Kids Club also has its own Sugu-mail service separately from elementary school. Please follow the following steps to register. Please pay attention to the differences of registration depending if you are registered to Sugu-mail of elementary school already or not.

- Please check the following before registration >>
  - Set your device enable to receive a mail from domain "sugumail.com" if you have set anti-spam measures.
  - Please read and agree to the Terms of Use before registering.

**1** Steps for those who have not registered to the Sugu-mail of Elementary school

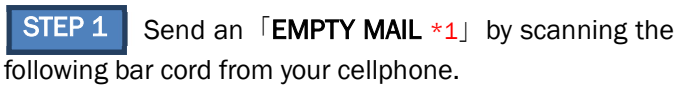

\*1 Do not write any text in SUBJECT and CONTENT por tion

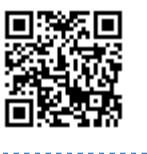

<Two-dimensional bar code>

..........

STEP 2 After scanning the bar code, page will jump to the following. Click the 「空メールを送信する (write an empty e-mail)]. If page for "create a new mail" will appear to your screen, send it directly without making any changes.

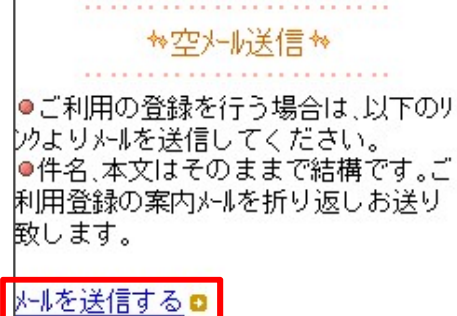

To those who can't scan the bar code, write an EMPTY

MAIL to the following E-mail address.

【E-mail address】 kani-school@sg-m.jp

STEP 3 You will receive a reply mail.\*2 Click the link written after the text「本登録はこちらからお願いします」. The page will proceed to Terms of Use. Click the button「メール配信に同意する (I will agree to receive a mail)」 after confirming it. \*2 Check your sent E-mail if the address is correct etc., or your E-mail settings for anti-spam measures if you cannot receive a reply.

メール配信に同意する

メール配信に同意しない

STEP 4 The page「学校 ID 入力」(enter school ID) will appear. Enter the following number and click「次の画面 に進む (forward)」.

|     | ■学校ID<br>次の画面に進む        |  |
|-----|-------------------------|--|
| 【学校 | : ID (School ID) 241314 |  |
|     |                         |  |

STEP 5 The page「学年の選択」will appear. Select the <u>name of Kids Club</u> (names are written in Japanese) to be used and click the 「次の画面に進む (forward)」 button.

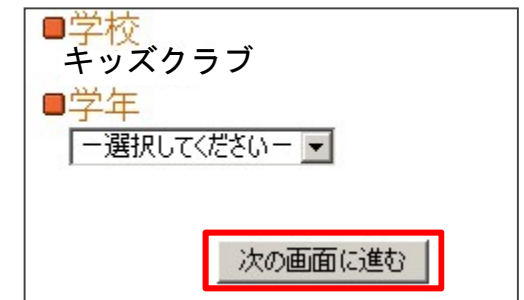

STEP 6 Next page is 「お子様の名前入力 (input child's name)」. Enter the complete name of child in the space provided and click 「次の画面に進む (forward)」.

| お子様を入力して下さい<br>■学年  |  |
|---------------------|--|
| キッズクラブ>000小<br>■お子様 |  |
|                     |  |
| 次の画面に進む             |  |

STEP 7 Registered information of child「お子様一覧」 will appear. \*3 Check the information and click「修正する (edit)」if there are any mistakes.

Click「お子様を追加する (add child)」when registering multiple children. \*4 Follow the steps from 4~7 to register for other child. If there is no changes click「利用者情報 入力へ進む (proceed to enter details)」.

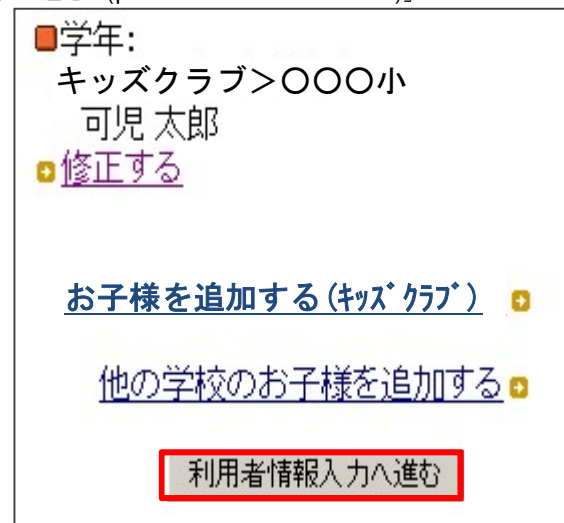

\*3 At this point, registration is not yet complete. Please make sure to proceed to  $\lceil$ Step 8]

\*4 If adding a different child to the same Kids Club, click「お子様 を追加する(キッズクラブ)(Add a child- Kids Club)」. You can skip the「Step 4」 for it.

STEP 8 Proceed to 「利用者情報入力」(enter user name) Enter the complete name of parent in space provided and click 「次の画面に進む」.

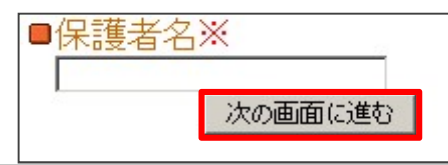

STEP 9 Check all the appeared details and click「入 力内容を登録する (register the entered details)」to register. If there's any mistake click「修正する (edit)」

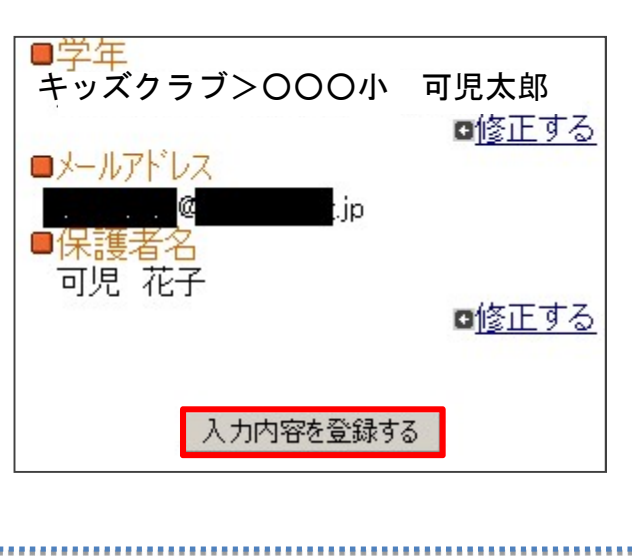

STEP 10

Your registration is completed.

You may end the section.

| ** ** ** ** ** ** ** ** ** ** ** ** |  |
|-------------------------------------|--|
| ☆利用者登録完了☆                           |  |
|                                     |  |
| ご登録ありがとうございました。                     |  |

2 Steps for those who already have registered to the Sugu-mail of Elementary school

- ① Follow the STEP 1 and STEP 2 to send an empty E-mail.
- ② You will receive a reply of 「本登録済のお知らせ」(you are already registered). Click the 「利用者状況の変更・解除 についてはコチラ (click here to edit/delete the registration)」written in message. ■学年:
- ③ "My Page" will appear. Click the
  「登録情報変更」(edit registration info),

then「他の学校のお子様を追加する (add

child of different school)].

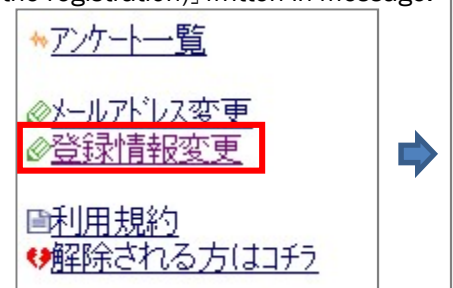

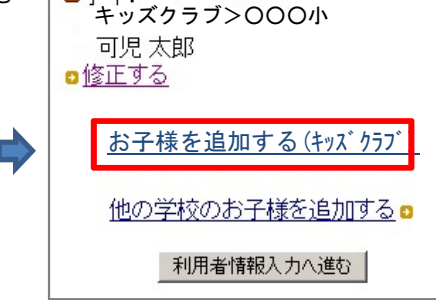

④ If you haven't done the procedure 1, screen will jump to STEP 4. Follow the steps to complete registration.

**If you have any questions, please check the**「よくあるお問い合わせ (Q&A)」 Frequently asked questions 【よくあるお問い合わせ URL】 <u>https://service.sugumail.com/kani-school/faq/m/</u>

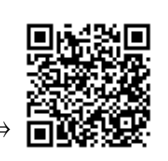

You may also scan from your cellphone the two-dimensional bar code to check =